# *東洋大学生協電子名刺発注システム お客様注文マニュアル*

日本自立支援機構 2013 年 5 月

## 目次

| 1–1 | フロー図     |      | .2 |
|-----|----------|------|----|
| 1–2 | 名刺作成システム | リピート | .3 |
| 1–3 | 名刺 名刺注文  |      | .5 |

## 1-1 フロー図

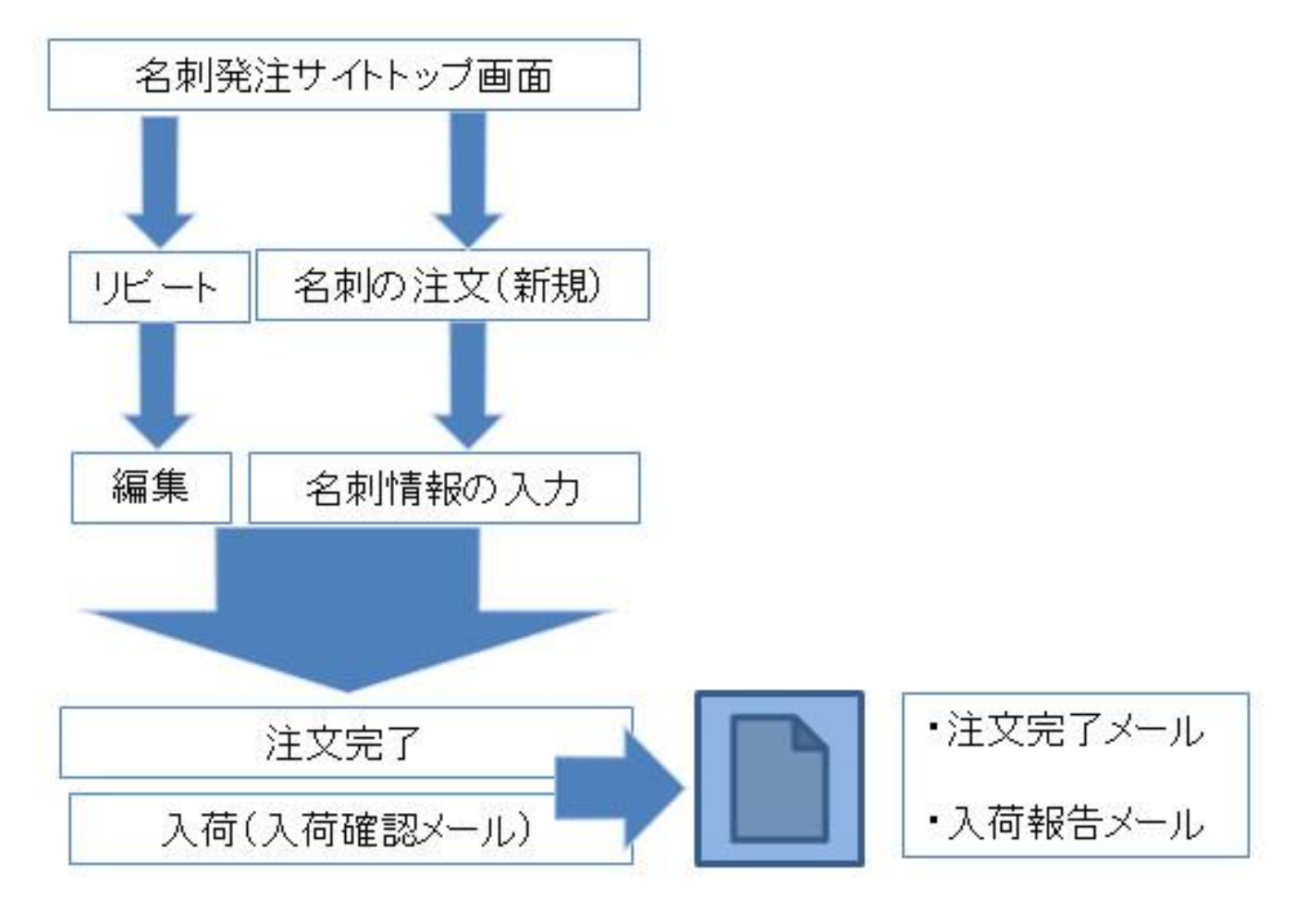

本システムは Adobe Reader Version 7 以上を推奨いたします。

1-2 名刺作成システム リピート

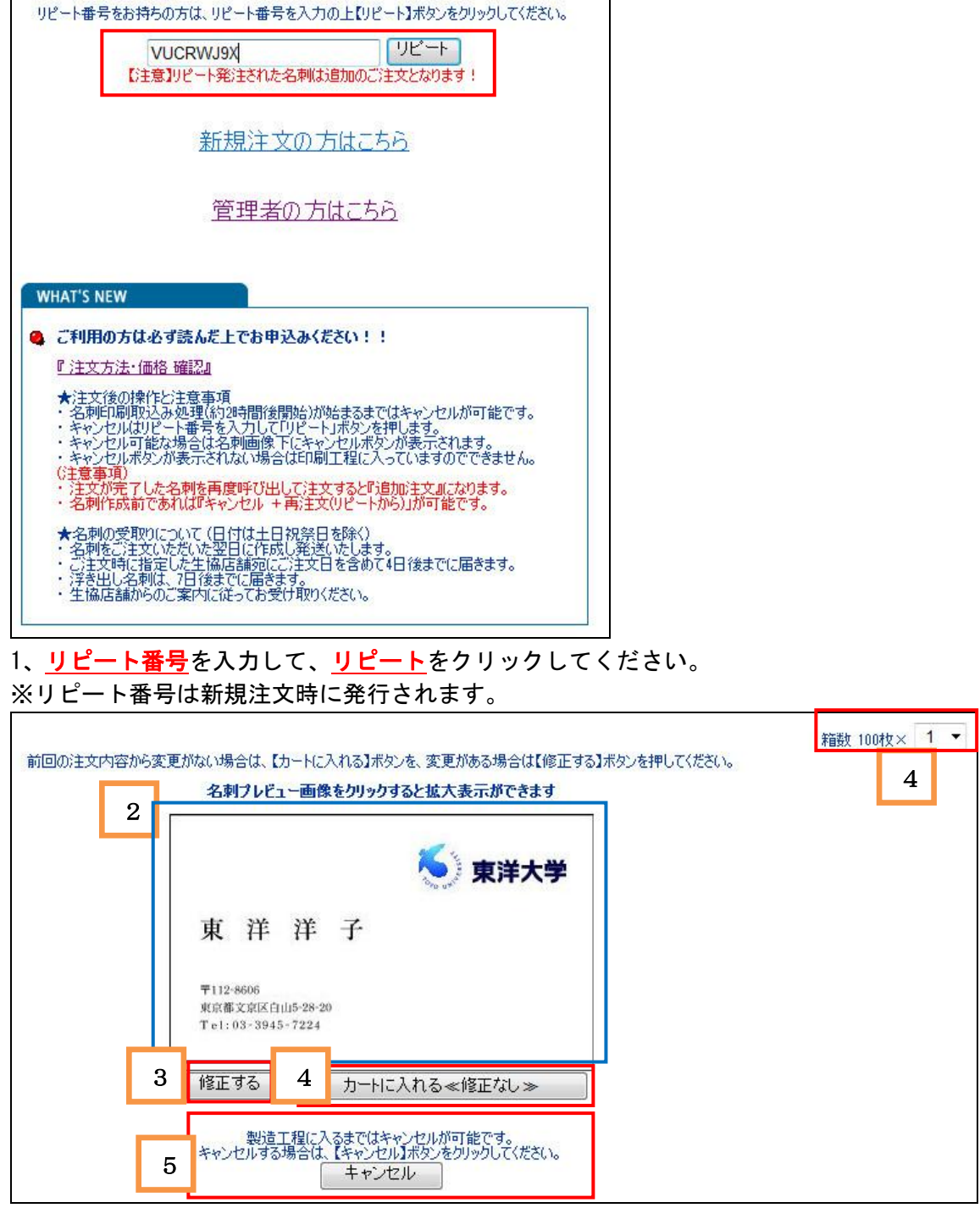

- 2、前回注文した内容が表示されます。
- 3、修正が必要な場合は<u>修正する</u>をクリックしてください。
- 4、内容が問題なければ箱数を選択して、<u>カートに入れる</u>をクリックしてください。
- 5、キャンセル希望の方はここで<u>キャンセル</u>ボタンをクリックしてください。

※キャンセルはリピートからしか行えません。

※キャンセルボタンが表示されない場合は、製造工程に入った為、キャンセル不可となります。

#### 現在の注文内容を表示します。

| No. | 名前    | パターン(表) | パターン(裏) | 箱数 | 単価    | 6         | アクション   |
|-----|-------|---------|---------|----|-------|-----------|---------|
| 1   | 東洋 洋子 | 東洋大・表C1 | なし      | 1  | 1,800 | 0         | 変更 削除   |
|     |       |         |         |    | 総計:   | ¥ 1,800   |         |
|     |       |         |         |    | 7     | 続けて他の:    | 名刺を作成する |
|     |       |         |         |    |       |           | 5       |
|     |       |         |         |    | 8     | 進む ≫ 請求先· | 納品先の確認  |

- 6、アクション(変更/削除)が可能です。
- 7、続けて、名刺の作成が可能です。

#### 8、請求先、納品先の確認画面に移行します。

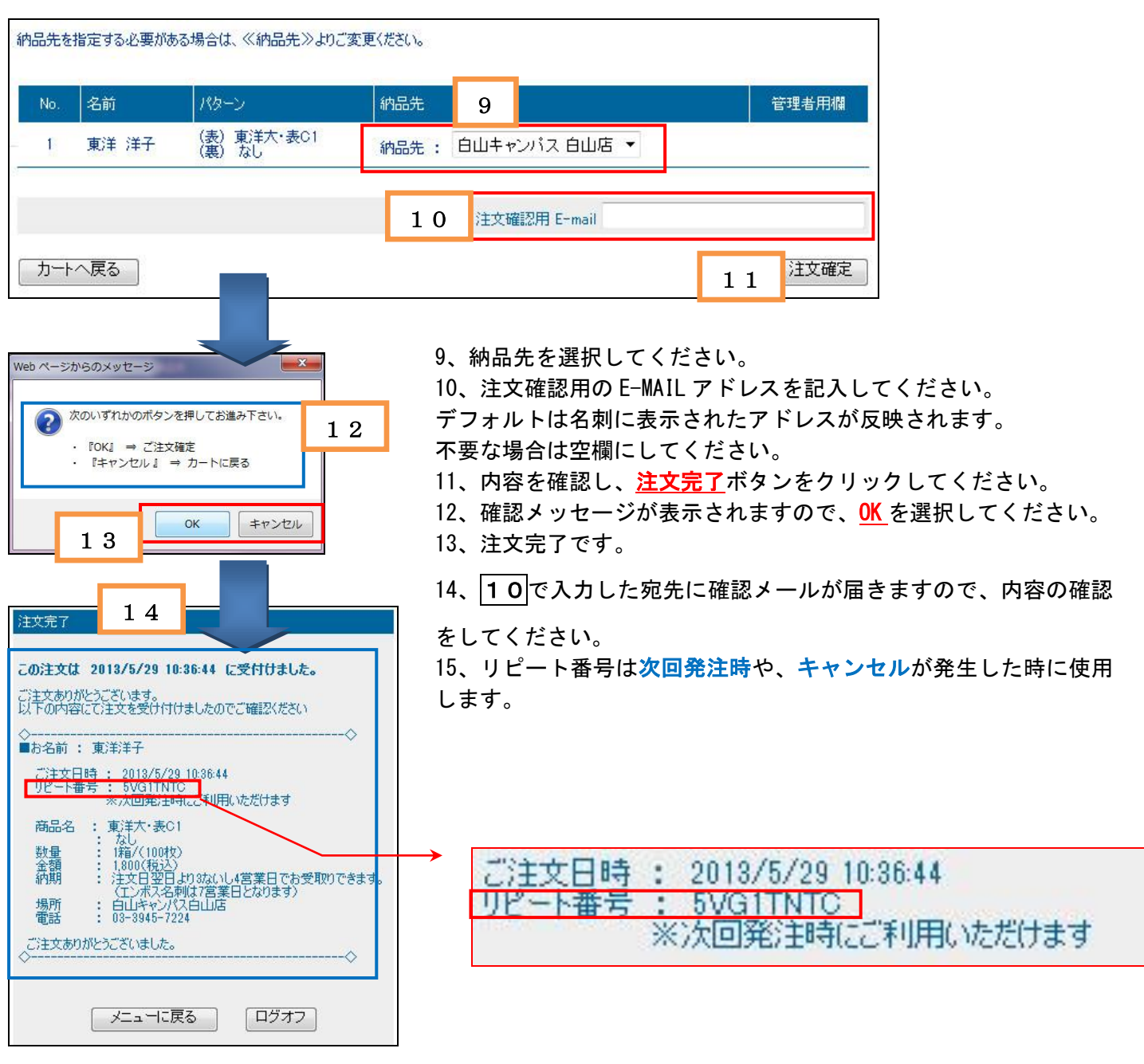

## 1-3 名刺 名刺注文

#### 名刺作成システムの画面を表示します。

| ſ                                                           | リビート<br>(注意】リピート発注された名刺は追加のご注文となります!                                                                                                    |
|-------------------------------------------------------------|----------------------------------------------------------------------------------------------------|
|                                                             | 新規注文の方はこちら                                                                                                    |
|                                                             | 管理者の方はこちら                                                                                                    |
| WHAT'S NEW                                                  |                                                                                                    |
| 4 ご利用の方                                                     | は必ず読んだ上でお申込みください!!                                                                                                    |
| <u>『注文方法·</u>                                               | · <u>(而格 確認)</u>                                                                                                    |
| ★注文後の持<br>・名刺印刷印<br>・キャンセル(<br>・キャンセルマ<br>・キャンセルマ<br>(注意事項) | 操作と注意事項<br>取込み処理(約20時間)後間始)が始まるまではキャンセルが可能です。<br>よりビート番号を入力してリビートルボタンを押します。<br>可能な場合は名刺画像下にキャンセルボタンが表示されます。<br>ボタンが表示されない場合は印刷工程に入っていますのでできません。 |
| ・注文が完了                                                      | 了した名刺を再度呼び出して注文すると『追加注文』になります。<br>前であれば『キャンセル +再注文(リピートから)」が可能です。                                                                               |
| ★名刺の受け<br>・名刺をご注<br>・ご注文時(<br>・浮き出し名<br>・生体に細               | 取りについて(日付は土日祝祭日を除く)<br>主文いただいた翌日に作成し発送しなします。<br>ご指定した生活は回答すす。<br>名称は、7日後までに届きます。<br>からの二変がして活ってお零け取りにたさい。                                       |

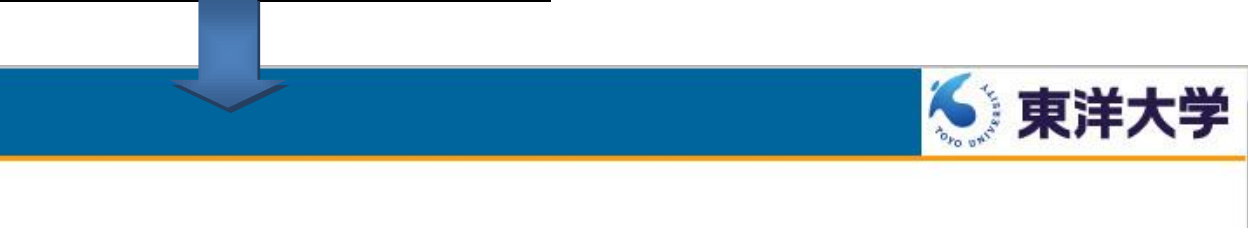

| ■ 注文する商品な | わりックしてください。  |  |
|-----------|--------------|--|
| 1         | 名刺           |  |
|           | 2 ※価格表はこちらから |  |

- 1、名刺を作成します。
- 2、文字をクリックすると別画面で料金表が表示されます。
- 3、表面のデザインを選択します。

作成したいデザイン画像の上でクリックします。【表→裏の順で】

| 1 (15.00)                                            | ###:#c0                                                                                                    | 3        | 夏(武)-裏()                                                             |
|------------------------------------------------------|----------------------------------------------------------------------------------------------------|----------|----------------------------------------------------------------------|
| ★ 東洋大学<br>東 井 太 郎 ********************************** | ● 東洋大学<br>業件 大 郎<br>東 祥 太 郎<br>H A State State |          | TOYO UNIVERSITY<br>TOYO Taro<br>************************************ |
| XULT: 4:018                                          |                                                                                                    | XUEXXXII |                                                                      |
| 入力画面に移行します。                                          | 表面裏                                                                                                    |          |                                                                      |

#### 選択したデザインが表示されています。

| 4<br>東洋大・表C1 マ バターン見本<br>名利(ゆーン) なし バターン見本 |                                                                                                    |  |
|--------------------------------------------|----------------------------------------------------------------------------------------------------|--|
|                                            | 5<br><u>サンフルイメージ</u><br>東洋大学<br>東洋太郎<br><sup>112,9606</sup><br><sup>112,9606</sup><br><sup>112,9606<br/><sup>112,9606<br/><sup>112,9606<br/><sup>112,9606<br/><sup>112,9606<br/><sup>112,9606<br/><sup>112,9606<br/><sup>112,9606<br/><sup>1</sup></sup></sup></sup></sup></sup></sup></sup></sup> |  |

- 4、 デザインの選択はここで変更が可能です。
- 5、サンプルのイメージが表示されます。
- ※但し、画面右端の<u>プレビュー</u>ボタンをクリックしないと、内容は反映されません。

|                                                                                                    |                                                                                                    | 6                     | 注文<br>•<br><mark>新</mark> 鼓 100枚× <b>1</b> | 数(箱/100枚)<br>▼ <mark>}&lt;価格表はこ</mark>                                                                                                    | : <u>56\$\$6</u>    |      |
|----------------------------------------------------------------------------------------------------|----------------------------------------------------------------------------------------------------|-----------------------|--------------------------------------------|----------------------------------------------------------------------------------------------------|---------------------|------|
|                                                                                                    |                                                                                                    | _                     | **** \$                                    | 紙色指定 ※※※                                                                                                    |                     |      |
|                                                                                                    | 7                                                                                                    | クリーム・                 | ▼ ※本項はプレビュ                                 | ューには反映されませ、                                                                                                    | んのでご了承ください。         |      |
| 6、次に<br>7、紙€                                                                                                    | こ注文箱数<br>色指定をし                                                                                                    | ー<br>を選択して。<br>てください。 | ください。                                      |                                                                                                    |                     |      |
|                                                                                                    |                                                                                                    |                       | )<br>                                      |                                                                                                    |                     |      |
| 8                                                                                                    | 日+14<br>名<br>在 <sup></sup> 预续索                                                                                                    |                       | >                                          | ###/#################################                                                                                                    | #\$3.941 PEV/A<br>• |      |
| 8                                                                                                    | В == 4.<br>(= 1992 ±                                                                                                    |                       | •                                          |                                                                                                    | *                   |      |
| 8<br>TRE-Reports                                                                                                    | 6 0100000000000000000000000000000000000                                                                                                    |                       | •                                          | 日本/日本/14 1998年<br>住所将集<br>住所対日<br>下EL1<br>FAX                                                                                                    |                     |      |
| 8<br>8<br>8<br>8<br>8<br>6<br>7<br>8<br>7<br>8<br>7<br>8                                                            | 6 744<br>744<br>744<br>744<br>744<br>744<br>744<br>74<br>74                                                                                                    |                       | •                                          | 日本の1/4                                                                                                    |                     |      |
| 8<br>\$<br>\$<br>\$<br>\$<br>\$<br>\$<br>\$<br>\$<br>\$<br>\$<br>\$<br>\$<br>\$<br>\$<br>\$<br>\$<br>\$<br>\$<br>\$ | B + M           6           10 MKR           7 MRR           10 MRR           10 MRR           10 MRR           11 MRR           1 K           1 K           1 K           1 K           1 K           1 K           1 K           2 MRR           2 MRR |                       | •                                          | 日本の1/4 1/101     日内株本     日内株本     日内株本     日内林本     日内林本     日内和     日内和     日 |                     | JKa~ |

| 94% N  | 8 . 26 . <u>M7</u> Na                                          | ame1 Name2 . |
|--------|----------------------------------------------------------------|--------------|
| MOBILE |                                                                |              |
| Ermail |                                                                |              |
| その他情報  | その他情報は、必要な場合のみ入力してください。                                        |              |
| 姓名ルビ   | 住まれに名の遺手がでステレ上の場合はかねの間にす。JR入力してください。<br>(後の山田 → やままた X部 → たまらう |              |
|        | せんりがな まで追加 名心りがな まで追加                                          |              |
| URL    |                                                                |              |

8、名刺の内容を入力してください。

※キャンパスがプルダウンで選択でき、住所などが自動で入力されます。

9、名刺の内容の入力が完了したら、<u>プレビュー</u>ボタンをクリックして内容を確認してください。

|                                                  | 🍝 東洋大学 |                                                                           |  |
|--------------------------------------------------|--------|---------------------------------------------------------------------------|--|
| 東 洋 太 郎                                          |        |                                                                           |  |
| 〒112-8606<br>東京都文京区白山5-28-20<br>Te1:03、3945、7224 |        | 5-28-20, Hakusan, Bunkyo-ku, Tokyo 112-8606, Japan<br>Tel:+81-3-3945-7224 |  |

- 10、名刺の内容の確認ができたら、<u>カートに入れる</u>をクリックします。
- 11、確認メッセージが表示されますので、<u>OK</u>をクリックして確定させてください。

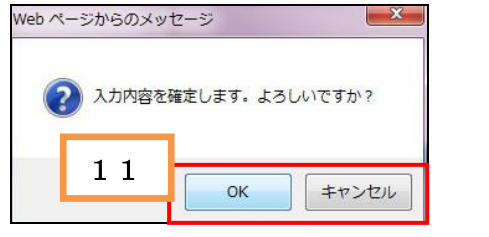

現在の注文内容を表示します。

| 名刺注   | 文書作成一          | 一覧                      |                    |          | I            | ログオフ 🍒   | 東洋大学           |
|-------|----------------|-------------------------|--------------------|----------|--------------|----------|----------------|
| 注文日時  | i : 2013/05/28 | 14:36:40                |                    |          |              |          |                |
| 現在まで( | 加注文内容です        | 。注文を確定され                | 1る場合は、「注文確         | 確定」ボタンをク | リックしてください。   |          |                |
| No.   | 名前<br>東洋太郎     | パターン(表)<br> <br>東洋大・表01 | バターン(裏)<br>東洋大·裏C1 |          | 単1曲<br>3,600 | 12       | アクジョン<br>変更 削除 |
|       |                |                         |                    |          | 総計:          | ¥ 3,600  |                |
|       |                |                         |                    |          | 13           | 続けて他の    | )名刺を作成する       |
|       |                |                         |                    |          | 14           | 進む ≫ 請求先 | ・納品先の確認        |
| 2、ア   | クション           | (変更/削降                  | 除)が可能で             | です。      | _            |          |                |

13、続けて、名刺の作成が可能です。

14、請求先、納品先の確認画面に移行します。

### Xe-Printing System

| No. | 名前    | パターン                     | 納品先                | 管理者用欄 |
|-----|-------|--------------------------|--------------------|-------|
| 1   | 東洋 太郎 | (表)東洋大・表C1<br>(裏)東洋大・裏C1 | 15 白山キャンパス白山店 • 16 |       |
|     |       |                          | 1 7                |       |

15、納品先のキャンパスを選択してください。

- 16、ご利用いただかない項目です。
- 17、注文確認のメールの宛先を記入してください。
- 18、内容を確認して<u>注文確定</u>をクリックしてください。

| ? 次 | のいずれかのボタ  | タンを押して  | お進み下さ | <u>ま</u> し)。 |
|-----|-----------|---------|-------|--------------|
|     | 『OK』 ⇒ ごえ | 主文確定    |       |              |
| •   | 『キャンセル』   | ! ⇒ カート | 、に戻る  |              |
|     |           |         |       |              |

確認メッセージが表示されますので、OKをクリックして確定させてください。

| 注文完了                                                                                                    |
|----------------------------------------------------------------------------------------------------|
| この注文は 2013/5/28 15:3:46 に受付けました。<br>ご注文ありがとうございます。<br>以下の内容にて注文を受け付けましたのでご確認ください                                                                               |
| ■お名前 : 東洋太郎                                                                                                    |
| ご注文日時 : 2013/5/28 15:3:46<br>リピート番号 : 411ETDF3<br>※次回発注時にご利用いただけます                                                                                             |
| 商品名 : 東洋大・表C1<br>: 東洋大・裏C1<br>設量 : 1箱/(100枚)<br>金額 : 3,600(税込)<br>納期 : 注文日翌日より3ないし4営業日でお受取りできます。<br>(工)ポス名刺は7営業日となります)<br>場所 : 白山キャンパス白山店<br>電話 : 03-3945-7224 |
| ご注文ありがとうございました。<br>◇                                                                                                    |
| メニューに戻る                                                                                                    |

注文完了画面にて再度内容の確認ができます。